#### DIRECT REGISTRATION FOR NON PMJAY BENEFICIARIES

 Login as PMAM/Medco where the user (PMAM/Medco) has a provision to click on 'Non PMJAY Registration' on the left side bar. Upon clicking, patient registration form will be displayed where the user (PMAM/Medco) has to fill all the mandatory details of the beneficiary and upload the patient photo as shown in Figure 1.

| national<br>health<br>authority | PMJAY - Transaction     AYUSHMAN BHARAT       | on Management Sy                    | stem                                  | s.                                  |                                 | 129                  | SSMJ Hospital Khurja(HOSP9G05398) |
|---------------------------------|-----------------------------------------------|-------------------------------------|---------------------------------------|-------------------------------------|---------------------------------|----------------------|-----------------------------------|
| Check Wallet                    |                                               |                                     | Patient R                             | legistration                        |                                 |                      |                                   |
|                                 | C Registration Details                        |                                     |                                       |                                     |                                 |                      |                                   |
| Patients ~                      | Name *<br>test                                |                                     | Gender *<br>• Male Female Transger    | nder                                | Contact No *<br>99999999999     |                      |                                   |
| Register Patient                | Year Of Birth'                                |                                     | Age                                   |                                     |                                 |                      |                                   |
| Telephonic Registered Patients  | 05-03-1979                                    |                                     | 41 Y -1 M 5 D                         |                                     |                                 |                      |                                   |
| Direct Registration             | Communication Address                         |                                     |                                       |                                     |                                 |                      |                                   |
| OP Registered Cases (0)         | Address*<br>test                              | State *<br>UTTAR PRADESH            |                                       | District *<br>AGRA                  | ×                               | Block/ULB<br>select  |                                   |
| Analytical Dashboard            | Block<br>select                               | viilage<br>•select                  |                                       | City/Town                           |                                 | Pin code *<br>888888 |                                   |
| Register in Kaizala             | Member Type *<br>Self                         | Contact No*                         |                                       |                                     |                                 |                      |                                   |
| 🧞 Preauth 🗸 🗸                   | Hospital Details                              |                                     |                                       |                                     |                                 |                      |                                   |
| Cases Search                    | Hospital <sup>®</sup><br>SSMJ Hospital Khurja |                                     | v                                     | Date of Registration*<br>08-04-2020 |                                 |                      |                                   |
| Calles Claren                   | All fields marked with * are mandatory        |                                     |                                       |                                     |                                 |                      |                                   |
| nar Payments 🗸 🗸                | Action Type                                   |                                     | DChang                                | je ipg.ipg                          |                                 |                      | _                                 |
| 🦶 Claims 🗸 🗸                    | Note : Registering this patient means that y  | ou have taken the patient consent a | as per NHA data privacy Policy and Aa | adhar Act incase of Biometric V     | erification of the patient Clic | ck here to downloa   | d , Data privacy Policy           |
|                                 |                                               |                                     |                                       |                                     |                                 |                      |                                   |

#### Figure1

2. On clicking 'Register through OTP', a pop up should be displayed asking for the OTP to enter which was sent to the mobile number given in "Communication Address" in the "Patient Registration form" as show in following figure 2

| national<br>health<br>authority |                                                   | Management System                                 | <b>€</b>                                            | District HospitalKABIRDHAM(HS22008029)                |
|---------------------------------|---------------------------------------------------|---------------------------------------------------|-----------------------------------------------------|-------------------------------------------------------|
| Aratients 🗸 🗸                   |                                                   | Patient F                                         | Registration                                        |                                                       |
|                                 | Registration Details                              | OTP Details                                       |                                                     |                                                       |
| Register Patient                | Name *                                            | Enter OTD*                                        |                                                     |                                                       |
| Registered Patients View 2      | dhakd                                             | 786003                                            |                                                     |                                                       |
| Telephonic Registered Patients  | Age<br>OYOM 7D                                    | An OTP sent to your registered mobile numbe       | r *****7666                                         |                                                       |
| Non PMJAY Registration          | Communication Address                             |                                                   | Validate Resend OTP                                 |                                                       |
| OP Registered Cases 🧕           | Address*                                          |                                                   |                                                     | Rural/Urban                                           |
| - o                             | fedc                                              | ARUNACHAL PRADESH                                 | EAST SIANG                                          | Rural                                                 |
| Cases Search                    | Block                                             | Village                                           | Member Type *                                       | Contact No*                                           |
|                                 | select *                                          | select                                            | Self                                                | 9030247666                                            |
|                                 | Hospital Details                                  |                                                   |                                                     |                                                       |
|                                 | Hospital*                                         |                                                   | Date of Registration*                               |                                                       |
|                                 | District HospitalKABIRDHAM                        | •                                                 | 09-04-2020                                          |                                                       |
|                                 | All fields marked with * are mandatory            |                                                   |                                                     |                                                       |
|                                 | Action Type                                       | Change                                            | Screen78.jpg                                        |                                                       |
|                                 | Register                                          |                                                   |                                                     | Register through OTP                                  |
|                                 | Note - Registering this nationt means that you ha | ve taken the natient consent as ner NHA data nriv | vacy Policy and Aadbar Act incase of Riometric Veri | fication of the natient. Click here to download. Data |
|                                 |                                                   |                                                   |                                                     |                                                       |
|                                 |                                                   |                                                   |                                                     |                                                       |

After entering correct OTP, user should select "Validate" option. Once user clicked "Validate", OTP should be verified successfully and Registration ID should be generated as shown in following figure 3

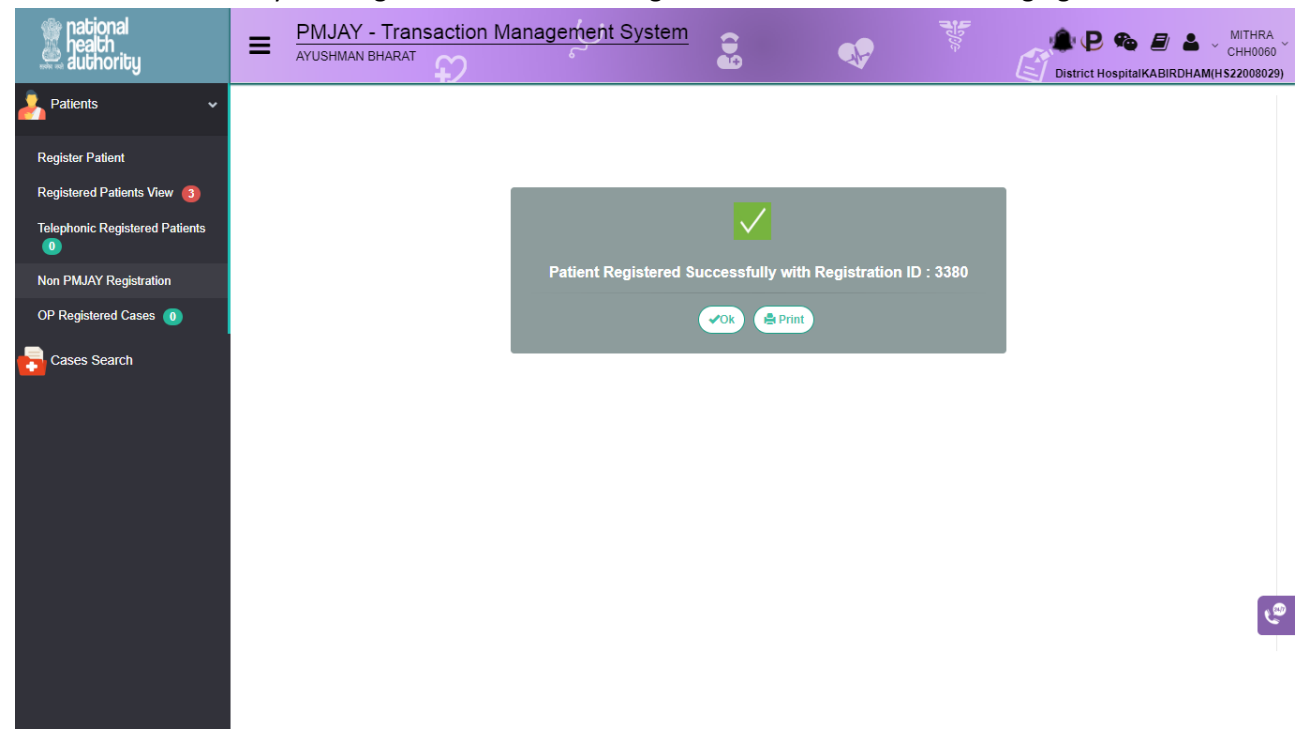

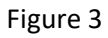

Note: In the "View Registered Patients" page, all the Non PMJAY Beneficiary registrations shall be highlighted in blue color as shown in following figure 4

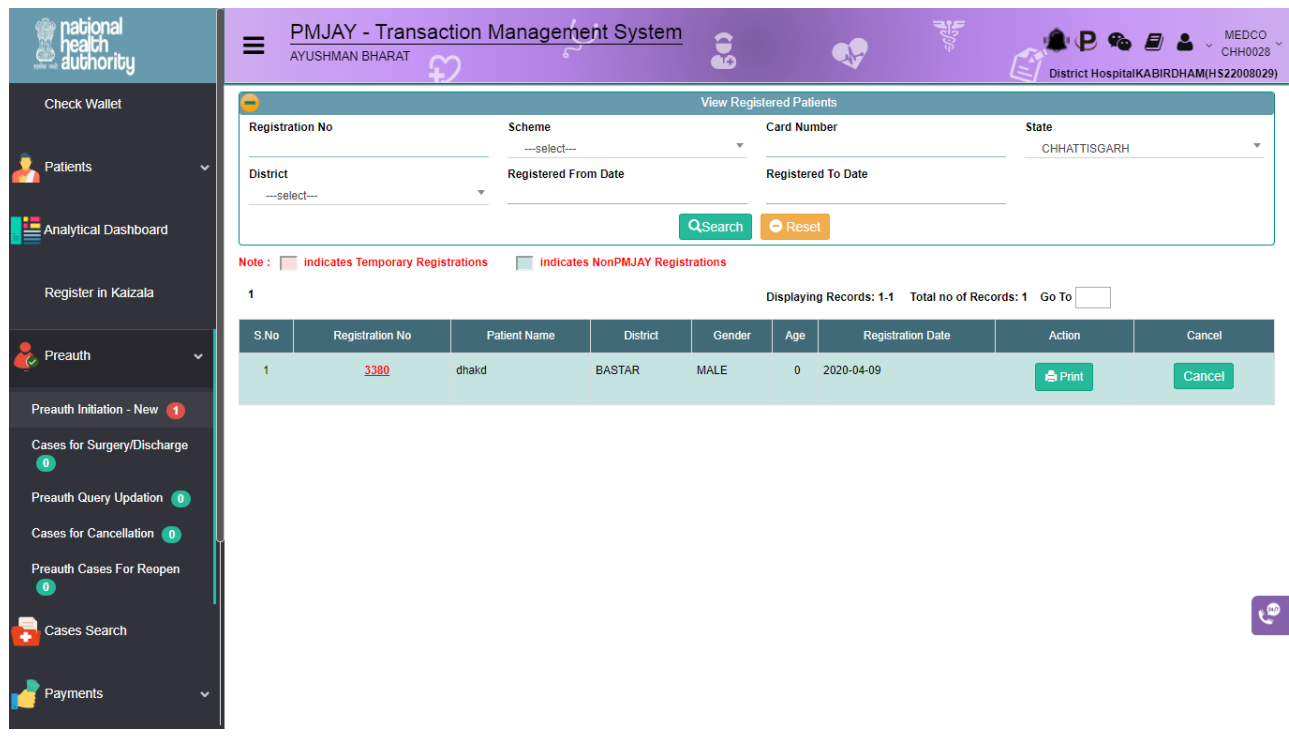

For Non PMJAY registrations, a tag shall be shown in the Registration and Patient details as shown in following figure 5

| national<br>health<br>authority                                             | E PMJAY - Tran                                                | nsaction Management Sy                               | <u>/stem</u>                                              |                                         | ■ P                      |
|-----------------------------------------------------------------------------|---------------------------------------------------------------|------------------------------------------------------|-----------------------------------------------------------|-----------------------------------------|--------------------------|
| Check Wallet                                                                |                                                               | Patier                                               | nt Registration Form                                      |                                         | Registration No : 3380 🕤 |
| Artients 🗸 🗸                                                                | Registration Details Name dhakd                               | Gender<br>Male                                       | ID Number<br>NA                                           | Age<br>0 Years 0 Months 7 Days          |                          |
| Analytical Dashboard                                                        | Registration Date<br>09-04-2020                               | Registered Hospital<br>District HospitalKABIRDHAM    | Contact No<br>9030247666                                  | Communication Contact No:<br>9030247666 | ki kud kolongo<br>anti   |
| Register in Kaizala                                                         | Patient Address<br>CHHATTISGARH<br>Is Aadhaar Beneficiary     | Communication Address:<br>fedc<br>Biometric Verified | Hospital Address<br>KABIRDHAM,CHHATTISGARH<br>Member Tvoe | Family ID:<br>NA                        |                          |
| 🧞 Preauth 🗸 🗸                                                               | No<br>NonPMJAY Registration                                   | No                                                   | Self                                                      |                                         |                          |
| Preauth Initiation - New 1                                                  | Patient Type :                                                | General OP IP                                        |                                                           |                                         |                          |
| Cases for Surgery/Discharge  Preauth Query Updation  Cases for Cases/lation | General Findings Person<br>Note: Please click on Tabs to fill | Past and Family History                              | Symptoms General Investigations                           |                                         |                          |
|                                                                             | Note: Please go through Genera                                | I Findings and Past and Family History tabs a        | and fill the mandatory fields .                           |                                         |                          |
| 0                                                                           | Diagnosis Primary Diagnosis *                                 |                                                      | Diagnosis Descript                                        | tion *                                  |                          |
| Cases Search                                                                | Other                                                         | ▼                                                    | few                                                       |                                         |                          |
| Payments 🗸 🗸                                                                | Treatment Protocol                                            |                                                      |                                                           |                                         |                          |
|                                                                             |                                                               | Test Name                                            |                                                           | Attachment                              | Action                   |

Figure 5

Once the patient gets registered, the user (Medco) has a provision to click on a particular registration id (preauth → preauth initiation) for further processing. Here, the user needs to select the patient type as IP and enters the diagnosis details, treatment protocol and admission details as shown in Figure 6.

For Example, if for COVID 19, user needs to select the specialty as 'infectious diseases' and corresponding procedures will be displayed in the drop down as shown in below screen shot:

| national<br>health<br>authority | PMJAY - Transaction<br>AYUSHMAN BHARAT                                                                                                  | Management System                                                                              | <b>2</b>                   | ₩ ₽ <b>֎ ₽ ≗</b> . MEDCO<br>UP009<br>SSMJ Hospital Khurja(HOSP9605398) |
|---------------------------------|----------------------------------------------------------------------------------------------------|------------------------------------------------------------------------------------------------|----------------------------|------------------------------------------------------------------------|
| Check Wallet                    | General Findings Personal History                                                                                                    | Past and Family History Symptoms                                                               | General Investigations     |                                                                        |
| Patients                        | Note: Please click on Tabs to fill Clinical Data. 1<br>Note: Please go through General Findings and<br>Diagnosis<br>Primary Diagnosis * | his is required for detailed analysis of the o<br>Past and Family History tabs and fill the ma | case.<br>andatory fields . |                                                                        |
| Analytical Dashboard            | select *                                                                                                    |                                                                                                |                            |                                                                        |
| Register in Kaizala             | Treatment Protocol Speciality * Infectious Diseases                                                                                     | Procedure *                                                                                    |                            | Treating Doctor *                                                      |
| 🚴 Preauth 🗸 🗸                   |                                                                                                    |                                                                                                | Investigation Findings*    |                                                                        |
|                                 | Orthopaedics                                                                                                    |                                                                                                |                            |                                                                        |
| Preauth Initiation - New (23)   | Paediatric medical management                                                                                                    | e                                                                                              |                            |                                                                        |
| Preauth Initiation - Old 🧕      | Oral and Maxillofacial Surgery                                                                                                    |                                                                                                | Add Procedure Reset        | L                                                                      |
| Cases for Surgery/Discharge     | Cardio-thoracic and Vascular surgery                                                                                                    |                                                                                                |                            | ٣                                                                      |
| Preauth Query Updation 👩        | Plastic and reconstructive                                                                                                    |                                                                                                |                            |                                                                        |
|                                 | Infectious Diseases                                                                                                    | IP Number                                                                                      | Admission Type*            | Proposed Surgery/Treatment Date                                        |
| Cases for Cancellation 1        |                                                                                                    |                                                                                                | select                     | *                                                                      |

### Figure6

4. Once the procedure details are captured in the system by Medco, stratification details (if the selected procedure mandates the stratification) needs to be updated as shown in below screen shot.

| Check Wallet                |   | Is Aadha          |                                       |                        |                                                                     |        |  |
|-----------------------------|---|-------------------|---------------------------------------|------------------------|---------------------------------------------------------------------|--------|--|
| oncer manet                 | h | No                | Procedure Name                        | Stratification Details | Stratification Options                                              | Action |  |
| Patients                    | ~ | Patient           | Screening Test for COVID-19 Infection | Testing Strategy *     | select                                                              | Add    |  |
| Analytical Dashboard        |   |                   |                                       |                        | select                                                              |        |  |
|                             |   | Gener<br>Note: Pl |                                       |                        | All symptomatic<br>individuals who have<br>undertaken international |        |  |
| Register in Kaizala         |   | Note: Pl          |                                       |                        | travel in the last 14 days<br>All symptomatic                       |        |  |
| 🧞 Preauth 🗸                 | - | Primary<br>Othe   |                                       |                        | contacts of laboratory<br>confirmed cases                           |        |  |
| Preauth Initiation - New 24 | ļ |                   |                                       |                        | All symptomatic                                                     | J      |  |

## **Stratification Screen**

5. Upon capturing the diagnosis and treatment protocol, the user will enter the admission details by attaching the mandatory documents like patient photo and patient ID proof and submits the preauthorization form as shown in Figure 7.

|                               | Admission Details                                               |                                                 |        |                                 |                                 |
|-------------------------------|-----------------------------------------------------------------|-------------------------------------------------|--------|---------------------------------|---------------------------------|
| Analytical Dashboard          | Initial Assessment*                                             | IP Number                                       |        | Admission Type*                 | Proposed Surgery/Treatment Date |
|                               | TEST                                                            |                                                 |        | Planned                         |                                 |
|                               | Domerke                                                         | Detions Discussed but                           |        | Dester Name                     | Admission Data I                |
| Register in Kaizala           | Remarks                                                         | Patient Diagnosed by                            |        | Doctor Name                     | Admission Date                  |
|                               |                                                                 | MEDCO                                           | Ŧ      | UP MEDCO                        | 07-04-2020                      |
| Separate Market               | Procedure Consent *                                             | Medico Legal Case, If any *                     |        |                                 |                                 |
| - ricaduli ·                  | ●Yes ○No                                                        | Ves No                                          |        |                                 |                                 |
| Preauth Initiation - New (23) | Note :<br>1 Please click on Stratification/Implant Icon in Acti | on Column for undation Stratification/Implant o | otaile |                                 |                                 |
|                               | 2. Total Amount will be displayed only after adding             | Implants / Stratification if applicable         | clana  |                                 |                                 |
| Preauth Initiation - Old 0    |                                                                 |                                                 |        |                                 |                                 |
| Corrector Corrector           | Action Type                                                     |                                                 |        |                                 |                                 |
| Cases for Surgery/Discharge   | Initiate Pre-auth                                               | • Sub                                           | nit    | Add/View Attachments Add/View E | ata Anamoly Attachments         |
| Presuth Query Undation        | Note:                                                           |                                                 |        |                                 |                                 |
|                               | Insurance Wallet Amount: Rs.0                                   |                                                 |        |                                 |                                 |
| Cases for Cancellation        | Scheme Wallet Amount: Rs.500,000                                |                                                 | _      |                                 |                                 |

# Figure7

6. On clicking 'initiate preauth', a message 'preauthorisation has been initiated successfully' as shown in Figure 8.

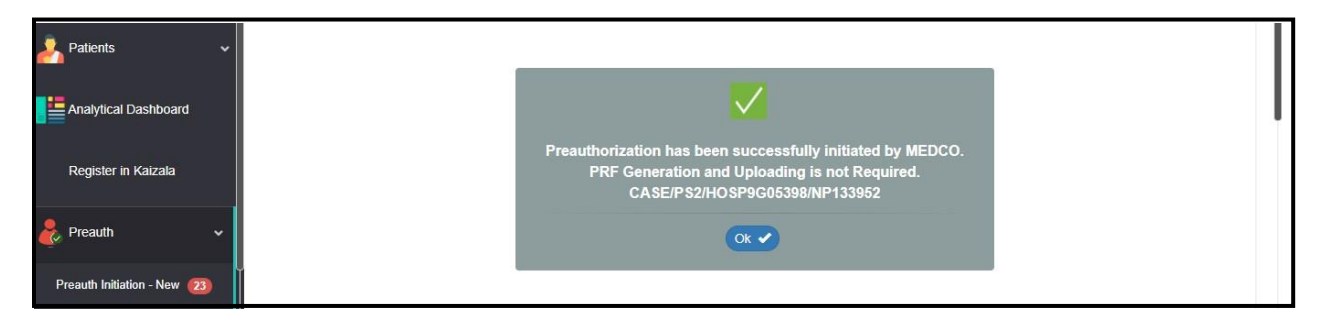

### Figure8

7. Login as preauth panel doctor (PPD) where the user (PPD) has a provision to click on a particular 'case no' for further processing as shown in Figure 9.

Navigate to COVID Tests → Preauth Updation(Covid) tab

| national<br>health<br>authority | = PMJAY - Tran           | saction Management Sys   | stem         |             | <b>€</b>                           | ₽ <b>₽ </b> ● <i>∎</i>       | PPD-Insurer<br>CHH008 |
|---------------------------------|--------------------------|--------------------------|--------------|-------------|------------------------------------|------------------------------|-----------------------|
| Assigned Cases                  | •                        |                          | Preauth C    | ases For    | Approval                           |                              |                       |
| Pendency                        | Case Number              | Card Number              |              | Categ       | <b>Jory</b><br>-Select             | Procedure Name    Select     |                       |
|                                 | Registered From Date     | Registered To Date       |              | State<br>CH | HATTISGARH                         | *                            |                       |
| 🧞 Preauth 🗸                     |                          |                          | QSearch      | OR          | eset                               |                              |                       |
| Cases Search                    | 1                        |                          |              |             | Displaying Records: 1              | Total no of Records: 1 Go To |                       |
|                                 | S.No Case No             | Claim No                 | Patient Name | Card No     | Case Status                        | Hospital Name                | Registered Date       |
| Suspicious Cases                | 1 CASE/PS2/HS22008029/NF | TRUST/BAS/2020/3744949/1 | bhguk        | 5143        | Medco Preauth Initiated(Insurance) | District HospitalKABIRDHAM   | 07/04/2020            |
| 🦶 covid 🗸 🗸                     |                          |                          |              |             |                                    |                              |                       |
| COVID-Preauth Updation 👔        |                          |                          |              |             |                                    |                              |                       |
| Covid Pendency                  |                          |                          |              |             |                                    |                              |                       |
| COVID Assigned Cases            |                          |                          |              |             |                                    |                              |                       |
| COVID-Cases Search              |                          |                          |              |             |                                    |                              |                       |

8. Upon clicking on the case no. a page will be displayed where the user (PPD) has a provision to approve/reject/send to field verification/raise query/assign the case as shown in Figure 10.

**NOTE:** For Non PMJAY beneficiaries, the case will be tagged as shown in below Figurefor identification.

| national<br>health<br>authority | PMJAY - Transac<br>AYUSHMAN BHARAT                                                  | ction Management Sys                                        | tem                                                                               | 👂 🦉 🍦 B 🖷 🛛                                                                                                    | PPD-Insurer<br>CHH008 |
|---------------------------------|-------------------------------------------------------------------------------------|-------------------------------------------------------------|-----------------------------------------------------------------------------------|----------------------------------------------------------------------------------------------------|-----------------------|
| Assigned Cases                  | Patient Details                                                                     |                                                             |                                                                                   | Case No:CASE/PS2/HS220                                                                                               | 08029/NP11709         |
| Pendency                        | Name:<br>bhguk<br>Case Status:<br>Medco Preauth Initiated(Insurance)<br>Contact No: | Card No:<br>NA<br>IP No:<br>NA<br>Communication Contact No: | Registration No:<br>5143<br>IP Registered Date:<br>07/04/2020<br>Patient Address: | Case No:<br>CASE/PS2/HS22008029/NP11709<br>Actual Registration Date:<br>07/04/2020 14/20:55<br>Communication Address |                       |
| 🧞 Preauth 🗸 🗸                   | 9999999999<br>Hospital Name:<br>District HospitalKABIRDHAM                          | 9999999999<br>Hospital Address:<br>KABIRDHAM,CHHATTISGARH   | CHHATTISGARH<br>Hospital type:<br>public                                          | bvbnv<br>Family ID:<br>NA                                                                                            | 1                     |
| Cases Search                    | Genoer:<br>Male<br>Member Type:<br>Self                                             | Age :<br>28 years 0 months 0 days<br>Non-PMJAY Case         | No                                                                                | No                                                                                                    |                       |
| Suspicious Cases                | Past Claim History                                                                  | Attachments Questionaire                                    |                                                                                   |                                                                                                    |                       |
| COVID-Preauth Updation (1)      | NWH Details                                                                         | -                                                           |                                                                                   |                                                                                                    |                       |
| Covid Pendency                  | District HospitalKABIRDHAM                                                          | Type<br>Public                                              |                                                                                   | Address<br>KABIRDHAM,CHHATTISGARH                                                                                    | e                     |
| COVID Assigned Cases            | Diagnosis and Treatment                                                             |                                                             |                                                                                   |                                                                                                    |                       |
| COVID-Cases Search              | Primary Diagnosis<br>Other                                                          | Diagnosis D<br>adasd                                        | Description                                                                       |                                                                                                    |                       |

### Figure10

9. Once the case is approved, a message ' preauthorisation has been approved' will pop up as shown in Figure 11.

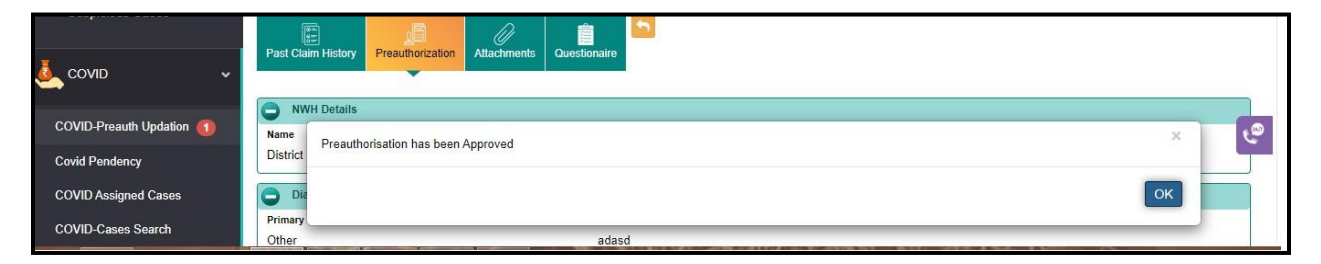

#### Figure11

10. Once the preauthorization request is approved by PPD, Medco has a provision to select the COVID case and raise a claim by bypassing the discharge process as shown in Figure 12.

**NOTE:** For Non PMJAY Beneficiaries, Discharge step is not applicable

**Navigate** to COVID  $\rightarrow$  COVID –Claim Initiation

| national<br>health<br>authority                | =    | PMJAY - Transaction         | Management System        | 80)           | <b>S</b>                       | District HospitalK         | MEDCO<br>CHH0028 ~<br>ABIRDHAM(H\$22008029) |
|------------------------------------------------|------|-----------------------------|--------------------------|---------------|--------------------------------|----------------------------|---------------------------------------------|
|                                                | 0    |                             | C                        | ovid Claim Ca | ses For Initiation             |                            | 1                                           |
| Payments 🗸 🗸                                   | Case | Number                      | Card Number              |               | Category<br>Select             | Procedure Name<br>Select   |                                             |
| 🦲 Claims 🗸 🗸                                   | Regi | stered From Date            | Registered To Date       |               | State<br>CHHATTISGARH          | ×                          |                                             |
| 🧕 covid 🗸 🗸                                    |      |                             |                          | QSearch       | ●Reset                         |                            |                                             |
| COVID-Preauth Query                            | 1    |                             |                          |               | Displaying Records: 1 Total no | of Records: 1 Go To        |                                             |
| Updation 0                                     | S.No | Case No                     | Claim No                 | Patient Nat   | me Case Status                 | Hospital Name              | Registered Date                             |
| COVID-Claim Initiation 🚳                       | 1    | CASE/PS2/HS22008029/NP11709 | TRUST/BAS/2020/3744949/1 | bhguk         | PPD Approved(Insurance)        | District HospitalKABIRDHAM | 07/04/2020                                  |
| COVID Claim Query Updation  COVID-Cases Search |      |                             |                          |               |                                |                            |                                             |

Figure12

 Here, upon clicking on the 'case no.' MEDCO has a provision to update the Covid Test Results , Lab Name, and mandatory attachment in the Claim initiation page as shown in the below Figure 13.

| 😒 WhatsApp 🗙                                                                         | AB-PMJAY × +                                |                                     |                            | - 0 ×                                                       |
|--------------------------------------------------------------------------------------|---------------------------------------------|-------------------------------------|----------------------------|-------------------------------------------------------------|
| $\leftrightarrow$ $\rightarrow$ C $\triangle$ $\stackrel{\text{\tiny lesttms.pr}}{}$ | mjay.gov.in/OneTMS/loginAction.do#          |                                     |                            | 🕶 🚖 🕐 i 🎯 i                                                 |
| 🗰 Apps 🔞 13 Sites to Watch L                                                         |                                             |                                     |                            |                                                             |
| national<br>health<br>authority                                                      | PMJAY - Transaction M<br>AYUSHMAN BHARAT    | Management System                   | <b>\$</b>                  | MEDCO<br>CHH0028<br>District HospitalKABIRDHAM(H\$22008029) |
| Check Wallet                                                                         | IP Details Past Claim History Preauthorizat | ion Claims Attachments Questionaire |                            |                                                             |
|                                                                                      |                                             | •                                   |                            |                                                             |
| 💄 Patients 🗸 🗸                                                                       | Claim Details                               |                                     |                            |                                                             |
|                                                                                      | Preauth Approved Amount(Rs.):               | Preauth Date:                       | Claim Submitted Date:      | Last Claim Updated Date:                                    |
| Analytical Dashboard                                                                 | 1815                                        | 09/04/2020 23:08:22 PM              |                            | 10/04/2020 04:40:51 AM                                      |
|                                                                                      | Penalty Amount(Rs.):<br>0                   | Claim Amount(Rs.):<br>1815          | Bill Amount(Rs.)*:<br>1815 | Bill Date:                                                  |
| Register in Kaizala                                                                  | Remarks:                                    |                                     |                            | h                                                           |
| 🗞 Preauth 🗸 🗸                                                                        | Covid Details                               |                                     |                            |                                                             |
| -                                                                                    | Report Status*:                             | Treatment Date*                     | Name Of the Laboratory*    | Attach Screening Report                                     |
| Cases Search                                                                         | Positive      Negative                      |                                     |                            | Browse *                                                    |
| Ĭ                                                                                    |                                             |                                     |                            |                                                             |
| Payments •                                                                           | Action Type<br>Select T                     |                                     |                            | رھ                                                          |
| 🪣 Claims 🗸 🗸                                                                         |                                             |                                     |                            |                                                             |
| 🛋 🚞 🗃 🔗                                                                              | Insurance Wallet Amount: Rs 50 000          |                                     | 经领用 化速气                    | ▲ 🕞 🏴 🐠 .ati 09-Apr-20                                      |

Figure13

In Covid Details table, user has to select the "Report Status" as Positive /Negative.

- If the Procedure selected during Preauthorization is "Screening test for COVID 19 infection" and "Report Status" is "Positive" then MEDCO should enter the details of immediate "Confirmed Report Status" as shown in following figure 14
- If the Procedure selected during Preauthorization is "Test for confirmation of COVID 19 infection" and "Report Status" is "Negative" then MEDCO can continue with the "Treatment Date, "Name of Laboratory and Attachments to initiate Claim

| 🕒 WhatsApp 🛛 🗙                  | 🚱 АВ-РМЈАУ 🗙 -                            | F                                     |                         | - ¤ ×                                    |
|---------------------------------|-------------------------------------------|---------------------------------------|-------------------------|------------------------------------------|
| ← → C ☆ 🔒 testtms.pm            | jay.gov.in/OneTMS/loginAction.do#         |                                       |                         | 🕶 🚖 🕐   🌀 🗄                              |
| Apps 🚷 13 Sites to Watch L      |                                           |                                       |                         |                                          |
| Pational<br>health<br>authority | PMJAY - Transaction     AYUSHMAN BHARAT   | Management System                     | <b>\$</b>               | MEDCO<br>CHH0028 CHH0028 CHH0028 CHH0028 |
| Check Wallet                    | IP Details Past Claim History Preauthoriz | ation Claims Attachments Questionaire |                         |                                          |
|                                 |                                           | •                                     |                         |                                          |
| 🤰 Patients 🗸 🕇                  | Claim Details                             |                                       |                         |                                          |
|                                 | Preauth Approved Amount(Rs.):             | Preauth Date:                         | Claim Submitted Date:   | Last Claim Updated Date:                 |
| Analytical Dashboard            | Penalty Amount/Ps )                       | 09/04/2020 23:08:22 PM                | -<br>Bill Amount/Ds )*- | 10/04/2020 04:40.51 AWI                  |
|                                 | 0                                         | 1815                                  | 1815                    |                                          |
| Register in Kaizala             | Remarks:                                  |                                       |                         | <u>//</u>                                |
| 👂 Preauth 🗸 🗸                   |                                           |                                       |                         |                                          |
|                                 | Covid Details                             | Treatment Date*                       | Name Of the Laboratory* | Attach Screening Report                  |
|                                 | Positive      Negative                    | Treatment Date                        | Name of the Laboratory  | Browse *                                 |
|                                 |                                           | Attach Confirmation Test Report       |                         |                                          |
| - Paymonte                      | Positive Negative                         | Browse *                              |                         |                                          |
|                                 |                                           |                                       |                         | e l                                      |
|                                 | Action Type                               |                                       |                         |                                          |
|                                 | Select v                                  |                                       |                         |                                          |
|                                 |                                           |                                       | IN ALL THE WAR AND AND  |                                          |
| 🔲 🚞 🧧 🌔                         |                                           | A Star Star                           | S AN AND A              | ▲ ■ ■ ■ 11:14 PM<br>09-Apr-20            |

12. Upon giving all the mandatory details, Medco can initiate claim. On clicking 'initiate claim', a message 'claim has been successfully initiated by Medco as shown in Figure 15.

| national<br>Lealth<br>Lealth authority | E PMJAY - Transa<br>AYUSHMAN BHARAT                                       | action Management Sys                                                                  | tem 💈 🐶                                                       | The P                                                                                       | ● ■ ▲ ~ MEDCO<br>CHH0028 ~<br>spitalKABIRDHAM(H\$22008029) |
|----------------------------------------|---------------------------------------------------------------------------|----------------------------------------------------------------------------------------|---------------------------------------------------------------|---------------------------------------------------------------------------------------------|------------------------------------------------------------|
| Check Wallet                           | e Patient Details                                                         |                                                                                        |                                                               | Case No:CASE                                                                                | /PS2/HS22008029/NP11709                                    |
| 🍌 Patients 🗸 🗸                         | Name:<br>bhguk<br>Case Status:<br>PPD Approved(Insurance)                 | Card No:<br>NA<br>IP No:<br>NA                                                         | Registration No:<br>5143<br>IP Registered Date:<br>07/04/2020 | Case No:<br>CASE/PS2/HS22008029/NP11709<br>Actual Registration Date:<br>07/04/2020 14:20:55 | A Annual A                                                 |
| Analytical Dashboard                   | Contact No:<br>9999999999<br>Hospital Name:<br>District HospitalKABIRDHAM | Communication Contact No:<br>9999999999<br>Hospital Address:<br>KABIRDHAM,CHHATTISGARH | Patient Address:<br>CHHATTISGARH<br>Hospital type:<br>public  | Communication Address<br>bvbnv<br>Family ID:<br>NA                                          |                                                            |
| Register in Kaizala                    | Gender:<br>Male<br>Member Type:<br>Self                                   | Age :<br>28 years 0 months 0 days<br>Non-PMJAY Case                                    | Is Aadhaar Beneficiary:<br>No                                 | Biometric Verified:<br>No                                                                   |                                                            |
| Check Balance                          | IP Details Past Claim History                                             | Preauthorization Claims Attachments                                                    | Questionaire Downloads                                        |                                                                                             |                                                            |
| Cases Search                           | Claim Paralle<br>Preakth<br>1650<br>Penalty -<br>0                        | ully initiated by MEDCO                                                                |                                                               |                                                                                             | × ę                                                        |

Figure15